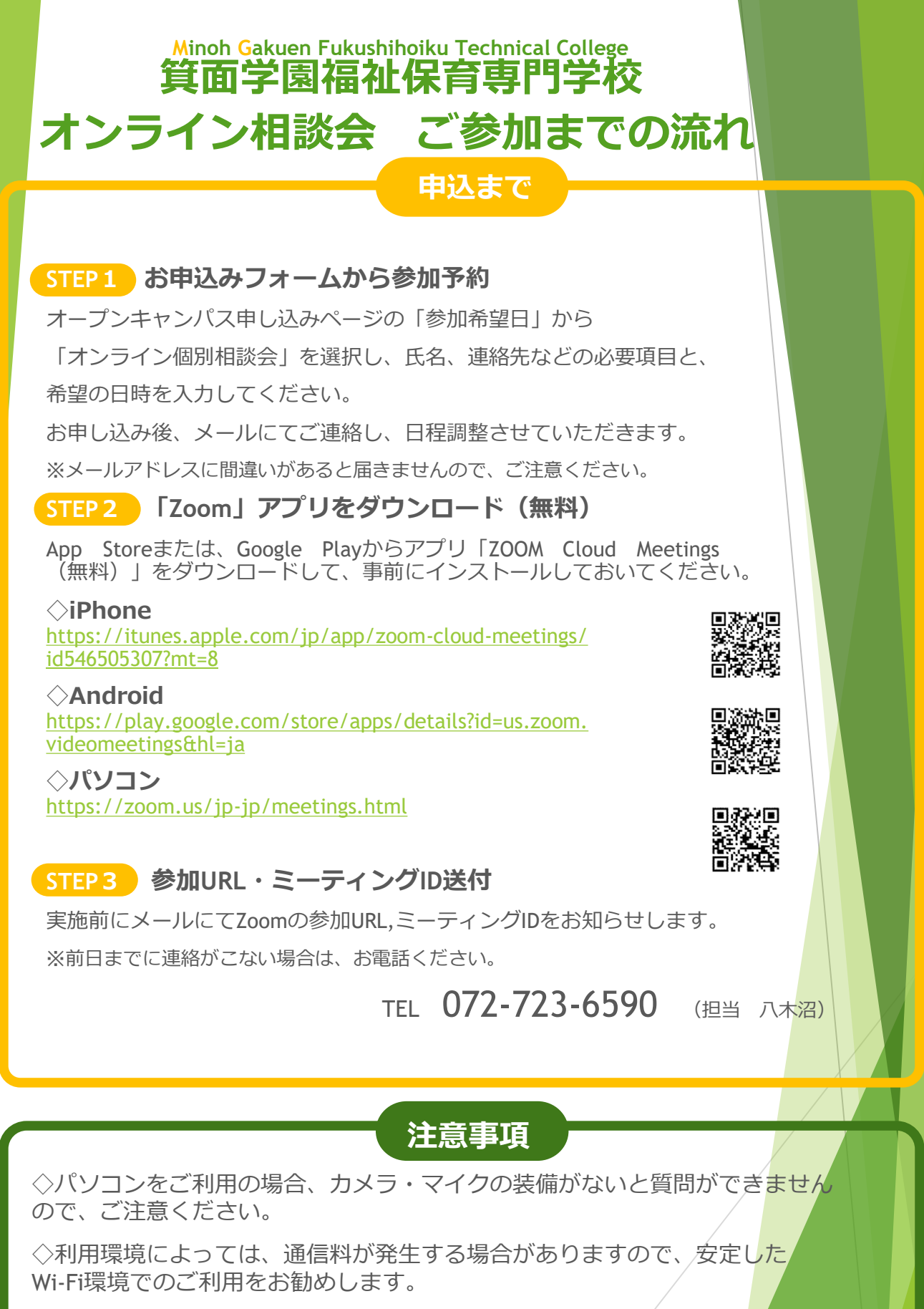

◇当日は、円滑な進行のため、開始時刻5分前にはスタンバイをお願い いたします。